## IC CALVINO GALLIATE

## SCUOLA SECONDARIA I GRADO

# ISTRUZIONI PER LA PRENOTAZIONE DEI COLLOQUI SETTIMANALI TRAMITE REGISTRO ELETTRONICO

### 1)Accedere al Registro Elettronico Axios e selezionare la voce "Prenotazione Colloqui"

| LARIANO * LARIANO * | COMPRENSIVO         | Data a cran |            |        | (Derthrap "Libra) |                | 0                | ð (?             | ¢ ⊠             | <u>১</u> এ          | 🚺 😡                      |
|---------------------|---------------------|-------------|------------|--------|-------------------|----------------|------------------|------------------|-----------------|---------------------|--------------------------|
| CUOLA-FAMIGLIA P    | renotazione Colloqu | ui          |            |        | 2020/2021 ¥       | PRIMO QUADR    | IMESTRE/TRIMESTR | e 👻              |                 | <b>a</b>            |                          |
| STUDENTI            | Comunicazioni       | Anagrafico  | Curriculum | Orario | Assenze           | Autorizzazioni | Pagella          | Registro Docente | Registro Classe | Materiale Didattico | Prenotazione<br>Colloqui |
|                     |                     | -           |            |        |                   |                | _                |                  |                 | 1                   | ×                        |

2) Comparirà una schermata dove sarà possibile prendere visione delle seguenti informazioni: docente che effettuerà il colloquio e relativa materia, giorno e orario stabilito. Per prenotare un colloquio con il docente selezionare l'orario prescelto dal menu a tendina, successivamente nella colonna "Prenota" scegliere l'opzione "Sì" e cliccare sull'icona del dischetto per salvare.

| Anno Scolastico: 2020/202 | 21                        |                              | C                        | و                   |                           | 0                         | -       | 0        |             | ÷        |          | -              | ~         | Ĭ                      |
|---------------------------|---------------------------|------------------------------|--------------------------|---------------------|---------------------------|---------------------------|---------|----------|-------------|----------|----------|----------------|-----------|------------------------|
| notazione Colloc          | qui                       |                              |                          | 2020/2021 ¥         | PRI                       | NO QUADRINESTRE/TR        | IMESTRE | ~        |             |          |          |                | 2         |                        |
| Comunicazioni             | Anagrafico                | Curriculum                   | Orario                   | Assenze             | Autorizzaz                | ioni Pagel                | la      | Registro | Docente     | Registro | Classe M | ateriale Didat | tico Pr   | enotazione<br>Colloqui |
| Prenotazione              | Colloqui                  |                              |                          |                     |                           |                           |         |          |             |          |          |                |           |                        |
| Indirizzo email:          |                           |                              |                          |                     |                           |                           |         |          |             |          |          |                |           |                        |
| Attenzione! Al fir        | ne di rispettare quanto s | tabilito dal GDPR, all'inter | no della propria area co | olloqui non saranne | o visibili quelli prenota | ti dall'altro genitore/tu | tore.   |          |             |          |          |                |           | ×                      |
| December                  | Materia                   |                              | fada (Madalik)           |                     | Giorno                    |                           | Data    |          |             | Data     |          | III Data       |           | V Data                 |
| Docente                   | Materia                   |                              | Sede / Modalita          |                     | Orario                    | Posto                     |         | Prenota  | Posto       | Prenota  | Posto    | Prenota        | Posto     | Prenota                |
|                           |                           |                              |                          |                     | Giovedi                   | 17/12/                    | 2020 19 |          |             | -        |          |                |           | -                      |
|                           |                           |                              |                          |                     | 16:30 - 19:30             | 2 (=16.38)                | D       | 2        | Non disport | nibile   | Non disp | onibile        | Non dispo | nibile                 |
|                           |                           |                              |                          |                     |                           |                           | 1       |          |             |          |          |                |           |                        |

Cliccare sul pulsante 🖬 in alto a destra per confermare le prenotazioni.

3) Cliccare sul pulsante in alto a destra 🔚 per confermare la prenotazione.

## IC CALVINO GALLIATE

## SCUOLA SECONDARIA I GRADO

# ISTRUZIONI PER LA PRENOTAZIONE DEI COLLOQUI SETTIMANALI TRAMITE REGISTRO ELETTRONICO

### 1)Accedere al Registro Elettronico Axios e selezionare la voce "Prenotazione Colloqui"

| LARIANO * LARIANO * | COMPRENSIVO         | Data a cran |            |        | (Derthrap "Libra) |                | 0                | ð (?             | ¢ ⊠             | <u>১</u> এ          | 🚺 😡                      |
|---------------------|---------------------|-------------|------------|--------|-------------------|----------------|------------------|------------------|-----------------|---------------------|--------------------------|
| CUOLA-FAMIGLIA P    | renotazione Colloqu | ui          |            |        | 2020/2021 ¥       | PRIMO QUADR    | IMESTRE/TRIMESTR | e 👻              |                 | <b>a</b>            |                          |
| STUDENTI            | Comunicazioni       | Anagrafico  | Curriculum | Orario | Assenze           | Autorizzazioni | Pagella          | Registro Docente | Registro Classe | Materiale Didattico | Prenotazione<br>Colloqui |
|                     |                     | -           |            |        |                   |                | _                |                  |                 | 1                   | ×                        |

2) Comparirà una schermata dove sarà possibile prendere visione delle seguenti informazioni: docente che effettuerà il colloquio e relativa materia, giorno e orario stabilito. Per prenotare un colloquio con il docente selezionare l'orario prescelto dal menu a tendina, successivamente nella colonna "Prenota" scegliere l'opzione "Sì" e cliccare sull'icona del dischetto per salvare.

| Anno Scolastico: 2020/202 | 21                        |                              | C                        | و                   |                           | 0                         | -       | 0        |             | ÷        | <u> </u> | -              | ~         | Ĭ                      |
|---------------------------|---------------------------|------------------------------|--------------------------|---------------------|---------------------------|---------------------------|---------|----------|-------------|----------|----------|----------------|-----------|------------------------|
| notazione Colloc          | qui                       |                              |                          | 2020/2021 ¥         | PRI                       | NO QUADRINESTRE/TR        | IMESTRE | ~        |             |          |          |                | 2         |                        |
| Comunicazioni             | Anagrafico                | Curriculum                   | Orario                   | Assenze             | Autorizzaz                | ioni Pagel                | la      | Registro | Docente     | Registro | Classe M | ateriale Didat | tico Pr   | enotazione<br>Colloqui |
| Prenotazione              | Colloqui                  |                              |                          |                     |                           |                           |         |          |             |          |          |                |           |                        |
| Indirizzo email:          |                           |                              |                          |                     |                           |                           |         |          |             |          |          |                |           |                        |
| Attenzione! Al fir        | ne di rispettare quanto s | tabilito dal GDPR, all'inter | no della propria area co | olloqui non saranni | o visibili quelli prenota | ti dall'altro genitore/tu | tore.   |          |             |          |          |                |           | ×                      |
| December                  | Materia                   |                              | fada (Madalik)           |                     | Giorno                    |                           | Data    |          |             | Data     |          | III Data       |           | V Data                 |
| Docente                   | Materia                   |                              | Sede / Modalita          |                     | Orario                    | Posto                     |         | Prenota  | Posto       | Prenota  | Posto    | Prenota        | Posto     | Prenota                |
|                           |                           |                              |                          |                     | Giovedi                   | 17/12/                    | 2020 19 |          |             | -        |          |                |           | -                      |
|                           |                           |                              |                          |                     | 16:30 - 19:30             | 2 (=16.38)                | D       | 2        | Non disport | nibile   | Non disp | onibile        | Non dispo | nibile                 |
|                           |                           |                              |                          |                     |                           |                           | 1       |          |             |          |          |                |           |                        |

Cliccare sul pulsante 🖬 in alto a destra per confermare le prenotazioni.

3) Cliccare sul pulsante in alto a destra 🔚 per confermare la prenotazione.

### COME RICHIEDERE COLLOQUIO TRAMITE APP REGISTRO ELETTRONICO AXIOS

1. Accedere tramite le credenziali del registro Elettronico e inserire il codice fiscale della scuola 95044920122

2. Cliccare sulle tre righe in alto a sinistra

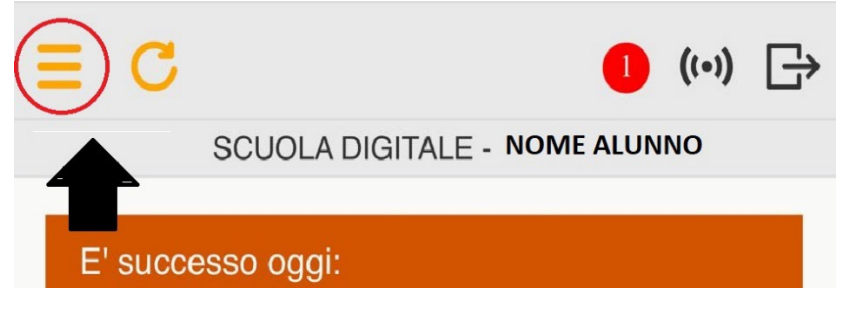

3. Selezionare Colloqui

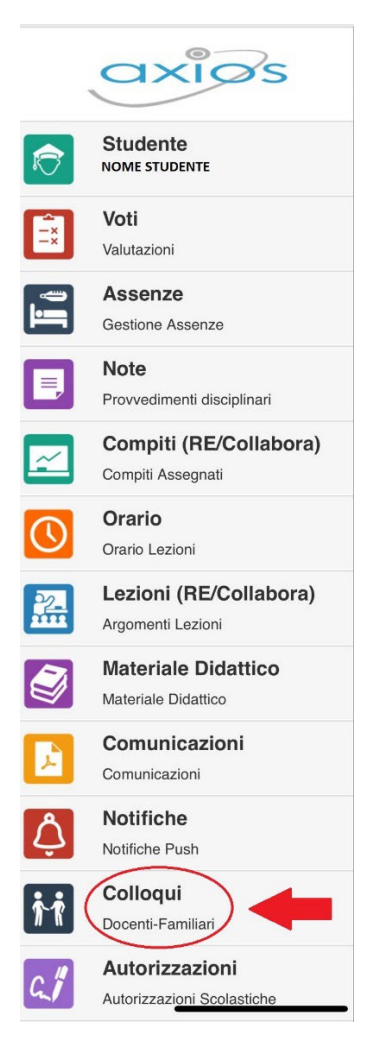

**4**. Apparirà sulla schermata la materia e il cognome e nome del Docente, quindi toccare sulla **freccia a destra**.

 ATTENZIONE fare tap sulla tabella per visualizzare la relativa nota.

 Imateria

 COGNOME E NOME DOCENTE

 GIORNO E ORARIO DISPONIBILITA' COLLOQUIO

 Imateria

 COGNOME E NOME DOCENTE

 GIORNO E ORARIO DISPONIBILITA' COLLOQUIO

 Imateria

 COGNOME E NOME DOCENTE

 GIORNO E ORARIO DISPONIBILITA' COLLOQUIO

 Imateria

 COGNOME E NOME DOCENTE

 GIORNO E ORARIO DISPONIBILITA' COLLOQUIO

**5.** Apparirà una schermata dove compariranno **le informazioni sul colloquio in dettaglio**, quindi per continuare cliccare nuovamente sulla **freccia a destra**.

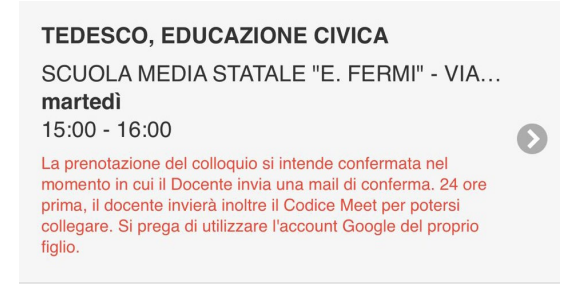

**6.** Apparirà un'altra schermata con le date e i posti disponibili per il colloquio. Scegliere quindi la data desiderata cliccando sulla **freccia a destra**.

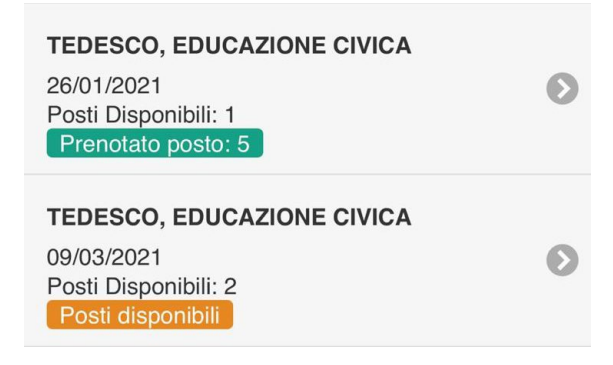

**7.** Per scegliere l'orario desiderato toccare su **Scegli.** Apparirà il menù a tendina dove poter selezionare l'orario.

| Docente:<br>Materia:<br>Data:<br>Posto prenotato:<br>Posti disponibili: | Piazza Luca<br>TEDESCO, E<br>26/01/2021<br><mark>5</mark><br>1 | OIZAJUD |
|-------------------------------------------------------------------------|----------------------------------------------------------------|---------|
| Cambia posto                                                            |                                                                |         |
|                                                                         | Scegli                                                         | O       |
|                                                                         |                                                                |         |
| $\wedge$ $\vee$                                                         |                                                                | Fine    |
|                                                                         | Scegli<br>5 ≃15:48                                             |         |

**8.**Per concludere l'operazione cliccare su **Salva**, in alto a sinistra. Il colloquio si intende confermato, ma si consiglia sempre di guardare **la propria email** per eventuali **comunicazioni** da parte del docente.